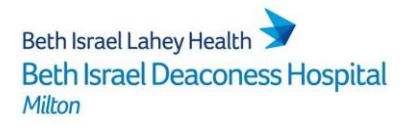

## How To Access HealthStream

- > HealthStream is the computer based learning system used at BID-Milton
- > HealthStream is accessible via:
  - Icon on computer desktops:

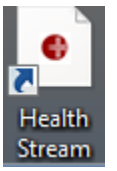

- Or via the BID-Milton Intranet:
  - Click the Intranet link on your desktop, log in using "guest" for both the username and password
  - Click the link to HealthStream
- > You will be taken to the HealthStream log in page which includes first time log in instructions:
  - User ID and first time password = MEDITECH mnemonic with MLT prefix, Ex. MLTMMOUSE

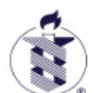

Beth Israel Deaconess Hospital Milton • Needham • Plymouth

| Sign In           |            |              |
|-------------------|------------|--------------|
| User ID           |            |              |
|                   |            |              |
| Password          |            |              |
| Login             |            |              |
| Password reminder | Forgot you | Ir password? |

> You will be prompted to create your own unique password upon logging in

continued on reverse side

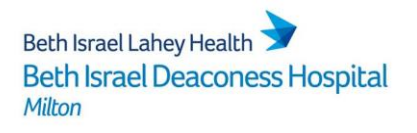

## How To Access HealthStream

- When you have a new assignment in HealthStream, you will receive an email alert - email sender will be "HS-Alerts"
- When you log in, you will be taken to your "To Do List" and will see pending assignments

| Beth Israel De<br>Milton • Needl                            | aconess Hospital<br>ham • Plymouth                       |                    |                            | AMY B MORRISON<br>Beth Israel Deaconess Hospital - Milton<br>Logout |
|-------------------------------------------------------------|----------------------------------------------------------|--------------------|----------------------------|---------------------------------------------------------------------|
| To Do Complete                                              | d Profile ~ Catalog                                      | Help 🕞 Take a Tour |                            |                                                                     |
| My To-Do<br>total tasks: 1                                  | List                                                     |                    | Quick Start >              | )                                                                   |
| Show: All Tasks 1<br>Bariatric Surgery<br>COURSE STATUS: In | Assigned Learning  Competency Progress COMPLETED: 0 of 2 | Due: Dec 8, 201    | 17 Resume                  | Options<br>My Assessments (old version)<br>My Submitted Assessments |
|                                                             |                                                          |                    |                            |                                                                     |
| Sitemap<br>To-Do List<br>Completions                        | Certifications<br>Licenses<br>Resuscitation Cards        | Catalog<br>Help    | Account Settings<br>Logout |                                                                     |
| HealthStree                                                 | am*                                                      |                    |                            |                                                                     |

- You can view Completed Assignments, as well as browse available courses in the Catalog
- If you forget your password, you can re-set it from the log in page. Your manager can also re-set your password if needed.
- > For HealthStream assistance, contact Help Desk at ext. 1533